## **Chapter 3. Government Reports**

This **Government Reports** section allows us to print/view any or all of the government required reports like CPF form 91, Foreign Worker Levy, Skill Development Levy, IR8A and so on.

From the main menu, we select the **Government Reports** option the screen below will show us the various reports available:

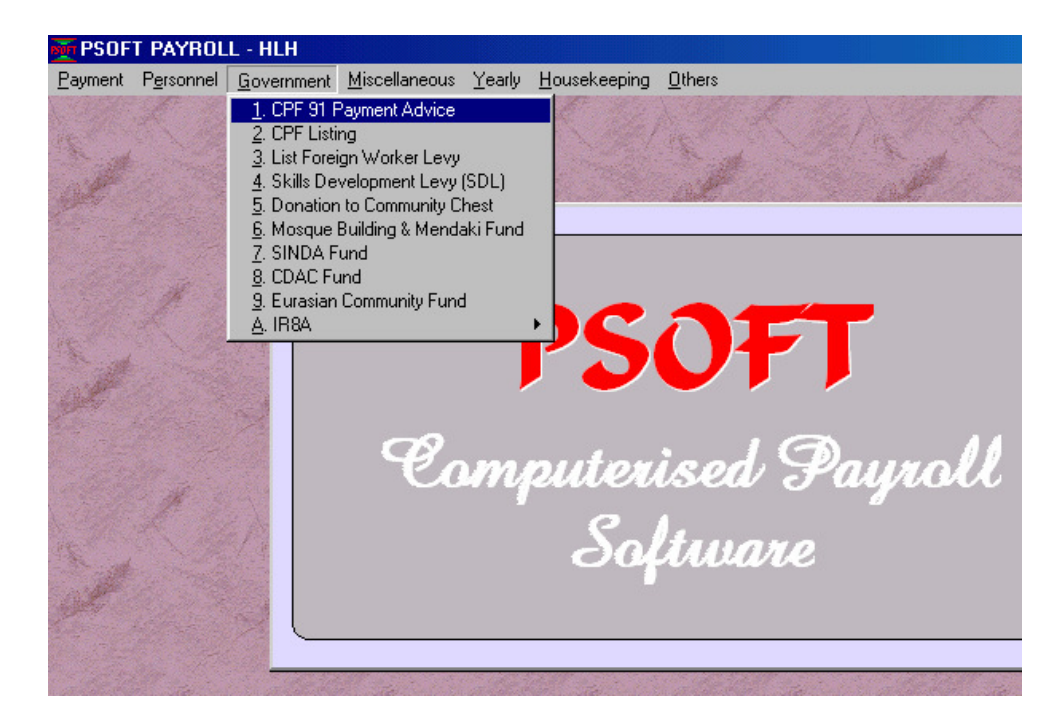

## **CPF 91 Payment Advice**

The first important report is the CPF form 91 which must be submitted every month. We just click on to select this report and the following dialog box will appear:

Psoft Business Software

3.1

|       | Government Reports                                                     |
|-------|------------------------------------------------------------------------|
|       | CPF91 - Payment Advice                                                 |
|       | 1. CPF Contribution for all Employees of the Category                  |
| 100   | 2. B/F CPF Late Payment Interest 0.00                                  |
| de la | 3. Interest Charged on Last Payment 0.00                               |
|       | 4. Foreign Worker Levy for all with Payp Status 'A' and Levy Table 1-5 |
|       | 5. Late Payment Penalty for Foreign Worker Levy 0.00                   |
|       | 6. Skill Development Levy for all with Month Rate < 1500               |
|       | 7. Community Chest                                                     |
| and a | 8. MBMF                                                                |
| 1     | 9. SINDA Fund                                                          |
|       | 10. CDAC Fund                                                          |
|       | 11. ECF                                                                |
|       | CPF Category 1 -                                                       |
|       | Bank                                                                   |
|       | Chemie No.                                                             |
|       |                                                                        |
|       | Date 31/01/2004                                                        |
|       |                                                                        |
| 1.12  | OK Cancel                                                              |

Notice from this screen that there are 3 empty boxes with 0 in them. The first box is CPF late payment interest charge, this is the late payment penalty from the previous month's CPF. If we pay CPF in time, there will be no late charge, then just ignore this box. Thus if we do not have any penalty, just ignore these three boxes and we proceed to enter our cheque no. and the Bank. We then click on the OK button, the CPF payment will pop up as shown in the next figure to inform us the total CPF payment amount that we have to sent to the CPF board for the current month's employees' payroll.

To submit all the employees' monthly CPF contribution, we just have to print out this form and attach the cheque and sent to the CPF board.

Psoft Business Software

| 6268-8877                                       |         |       |          |          | SUBMIMODE :<br>DATE : | PAYME1<br>31/05/20 | NEADVICE<br>)04 |
|-------------------------------------------------|---------|-------|----------|----------|-----------------------|--------------------|-----------------|
| PART 1 : Payment Details For MAY 2004           |         |       |          |          | Payment to be m       | ade by :           | 14 JUN 2004     |
|                                                 | AMOUNT  | \$    |          |          | FOR C PF OFFI         | CE/POST (          | OFFICE USE      |
| 1. CPF Contribution                             | 120     | 51.00 |          |          |                       |                    |                 |
| 2. B/F CPF late payment interest 0.0            | 0       |       |          |          |                       |                    |                 |
| Interest charged on last payment 0.0            | o       |       |          |          |                       |                    |                 |
| 3. Late payment on interest on CPF Contribution | 1       | 0.00  |          |          |                       |                    |                 |
| 4. Foreign Worker Levy                          |         | 0.00  |          |          |                       |                    |                 |
| 5. Late payment penalty for Foreign Worker Lew  |         | 0.00  |          |          |                       |                    |                 |
| 6. Skills Development Levy                      |         | 83.00 |          |          |                       |                    |                 |
| 7. Donation to Community Chest                  |         | 0.00  |          |          |                       |                    |                 |
| 8. Mosque Building & Mendaki Fund               |         | 0.00  |          |          | RECEIPT DATE          |                    |                 |
| 9. SINDA Fund                                   |         | 0.00  |          |          |                       |                    |                 |
| 10. CDAC                                        |         | 0.00  |          |          |                       |                    |                 |
| 11. Eurasian Community Fund                     |         | 0.00  |          |          | SPECIAL INSTRUCTIONS  |                    |                 |
| TOTAL                                           | 121     | 34.00 |          |          |                       |                    |                 |
|                                                 | •       |       |          |          | BANK                  |                    |                 |
|                                                 |         |       |          |          |                       |                    |                 |
| PART 2 : Contribution Details For MAY 2004      |         |       |          |          | CHE GOE NO.           |                    |                 |
| NAME OF EMPLOYEE                                | CPF     |       | CPF      | DATE     | ORDI                  | NARY               | ADDITION        |
|                                                 | ACCOUNT | CONT  | RIBUTION | LEFT     | WA                    | GES                | WAGES           |
|                                                 | NO.     |       | \$       | EMPLOYME | NT                    | \$                 |                 |
| LAIN HON THAI YEW                               | 608480  |       | 1815.00  | 11       | 5:                    | 500.00             | 0.              |
| WUDAYAP PAN SARAVANAN                           | 608480  |       | 0.00     | 1.1.1    | 4                     | 500 SD             | 0               |

Notice from the above print out that the Skill Development Levy was already calculated. Similarly for the Foreign Worker Levy (FWL), if there is any FWL to be paid, Psoft will also automatically calculate the total amount of FWL. The rest like MBMF, SINDA and CDAC Psoft will also automatically calculate their respective total amounts if they exist.

138.00

11

The next government is the CPF listing which will list out the detail of the employees' CPF from both the employer and the employee, the gross wage and any additional wage. The list is shown in the next figure below:

608480

Psoft Business Software

A7MAN BIN BASRI

3.3

ണവന

n m

HLH

| EMPNO   | NAME                | CPF<br>A/C NO. | CPF<br>Y <b>e</b> e | CPF<br>Y'ER | TOTAL<br>CPF | GROSS<br>SALARY | ADDITIONAL<br>WAGES |
|---------|---------------------|----------------|---------------------|-------------|--------------|-----------------|---------------------|
| SA0001  | ALAN HONG TAT YET   | 608480         | 1100.00             | 715.00      | 1815.00      | 4430.00         | 0.00                |
| MW A00  | AZIZAM BIN BADAK    | 608480         | 60.00               | 78.00       | 138.00       | 540.00          | 0.00                |
| DF0001  | FONG CHEA TAT       | 260375.6       | 840.00              | 546.00      | 1386.00      | 3360.00         | 0.00                |
| LWF002  | FONG SIN YOU        | 608480         | 102.00              | 87.00       | 189.00       | 568.00          | 0.00                |
| LWF001  | FONG TAT JAY        | 608480         | 0.00                | 59.00       | 59.00        | 450.00          | 0.00                |
| LWF003  | FRANKNGO            | 608480         | 0.00                | 39.00       | 39.00        | 300.00          | 0.00                |
| MWGOO   | GANILAM A/L PERWAJA | 608480         | 204.00              | 133.00      | 337.00       | 816.00          | 0.00                |
| D H0002 | HONG HUP KIA        | 260375.6       | 780.00              | 507.00      | 1287.00      | 3120.00         | 0.00                |
| D H0001 | HONG HUP SENG       | 260375.6       | 1100.00             | 715.00      | 1815.00      | 6200.00         | 0.00                |
| SJ0001  | JAILA/L PALMS TAY   | 260375.6       | 220.00              | 143.00      | 363.00       | 880.00          | 0.00                |
| MWMDO   | K. MU KIM KRUMAN    | 260375.6       | 251.00              | 164.00      | 415.00       | 1005.60         | 0.00                |
| D L0001 | LEW MIN KEE         | 260375.6       | 1040.00             | 676.00      | 1716.00      | 4160.00         | 0.00                |
| SM0001  | RAMASING MANIKU     | 260375.6       | 240.00              | 156.00      | 396.00       | 960.00          | 0.00                |
| SR0001  | REGENT YAU          | 608480         | 176.00              | 114.00      | 290.00       | 704.00          | 0.00                |
| SS0001  | SIMAR A/L PALM      | 260375.6       | 510.00              | 332.00      | 842.00       | 2040.00         | 0.00                |
| ST0001  | TOM TANG HUK QUIT   | 608480         | 584.00              | 380.00      | 964.00       | 2336.00         | 0.00                |
| TOTAL : |                     |                | 7207                | 4844        | 12051        |                 |                     |

**CPF LISTING FOR MONTH May 2004** 

Similarly, we can print/view each and every other report in the Government Report option to confirm all the details for the month's CPF calculation.

Another important report that is required by the government is the annual IR8A form for income tax submission. From the Government Report option, we double click on the Print IR8A option as shown

Psoft Business Software

below:

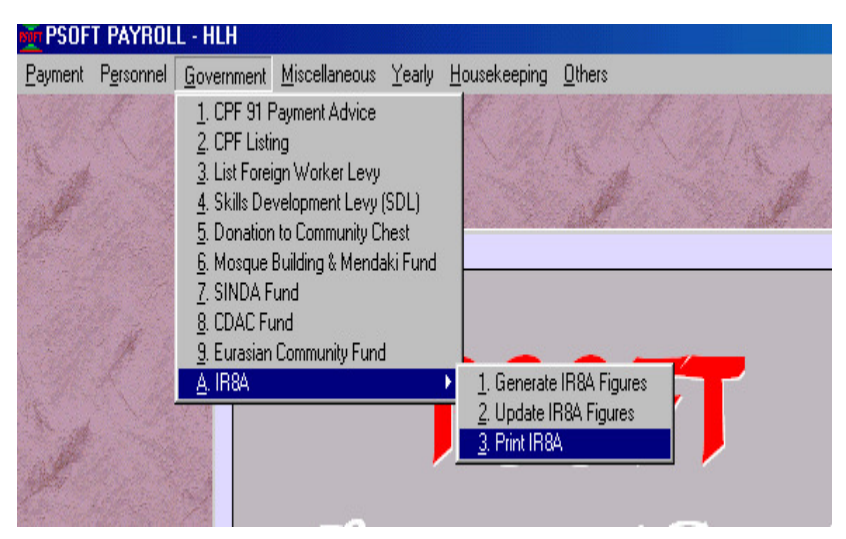

Another dialog box will pop up to allow us to select the range of employees to print/view:

| SUFT | Government Reports                                               | × |  |  |  |  |  |  |
|------|------------------------------------------------------------------|---|--|--|--|--|--|--|
|      | IR8A                                                             |   |  |  |  |  |  |  |
|      | Employee No. From<br>Employee No. To<br>ZZZZZZ<br>Tax Category 1 |   |  |  |  |  |  |  |
|      | <u>QK</u> ancel                                                  |   |  |  |  |  |  |  |

Psoft Business Software

3.5

We can select certain range of employee to print/view or just click on the OK button to print/view all employees' IR8A. A sample of IR8A print out is shown below. Psoft will automatically calculate and print out all the IR8A's requirements in the form for the staff to submit to the Inland Revenue Authority.

## 2005

## Form IR8A

Return of Employee's Remuneration for the year ended 31 Dec 2004

You must fill in this form and give it to your employee/pensioner By 1 MAR 2005 for submission together with his income Tax Return

| Employer's Tax Ref. No. (RCB No. / Others)<br>132132029H                                                                                                    |                                                    |                         | * Employee's Tax Ref. / NRIC / FIN / Immigration IMS / Work Permit / Passport No.<br>S123456B |                   |          |                       |        |  |
|----------------------------------------------------------------------------------------------------|----------------------------------------------------|-------------------------|-----------------------------------------------------------------------------------------------|-------------------|----------|-----------------------|--------|--|
| Full Name of Employee or Pensioner<br>FONG TAT JAY                                                                                                    |                                                    |                         | Date of<br>06/05/1                                                                            | Birth<br>959      | Sex<br>M | Designation<br>DRIVER |        |  |
| Residential Address : BLM<br>#18                                                                                                    | (618 JURONG WESTST<br>-229 420618                  | 1                       | Marital                                                                                       | Status<br>S       |          |                       |        |  |
| If employment commenced/ceased during the year, state                                                                                                    |                                                    |                         | Date of                                                                                       | Date of Cessation |          |                       |        |  |
| INCOME                                                                                                    |                                                    |                         |                                                                                               |                   |          |                       | \$     |  |
| a) Gross Salary, Fee, Leav                                                                                                    | e Pay, Wages, and Overtin                          | ne Pay:                 |                                                                                               |                   |          |                       | 450.00 |  |
| b) Bonus(non-contractual bonus declared// and / or contractual bonus for services rendered in )                                                                 |                                                    |                         |                                                                                               |                   |          |                       | 0.00   |  |
| c) Director's fees approved at the company's AGM on//                                                                                                    |                                                    |                         |                                                                                               |                   |          |                       | 0.00   |  |
| d) OTHERS :                                                                                                    |                                                    |                         |                                                                                               |                   |          |                       |        |  |
| 1. Gross Commission for the periodto                                                                                                    |                                                    |                         |                                                                                               |                   |          |                       | 0.00   |  |
| 2. Pension :                                                                                                    |                                                    |                         |                                                                                               |                   |          |                       | 0.00   |  |
| 3. Allowances : Transpo                                                                                                    | nt 0.00                                            | Entertainment           | 0.00                                                                                          | Others            |          | 0.00                  | 0.00   |  |
| <ol> <li>Gratuity of compensation including retrenchment benefits / payments in lieu notice / ex-gratia payments,<br/>etc.(give details separately):</li> </ol> |                                                    |                         |                                                                                               |                   |          |                       | 0.00   |  |
| 5. Retirement benefts in<br>Pension / Provident F                                                                                                    | nduding gratuities / pension<br>und : Name of Fund | n / commutation of pens | ion / lump sum pa                                                                             | iyments, ei       | c forn   |                       | 0.00   |  |

Psoft Business Software

3.6